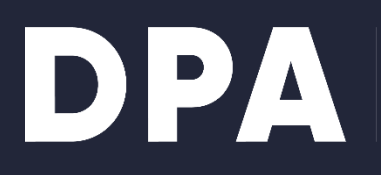

DANSK PRODUCENT ANSVAR

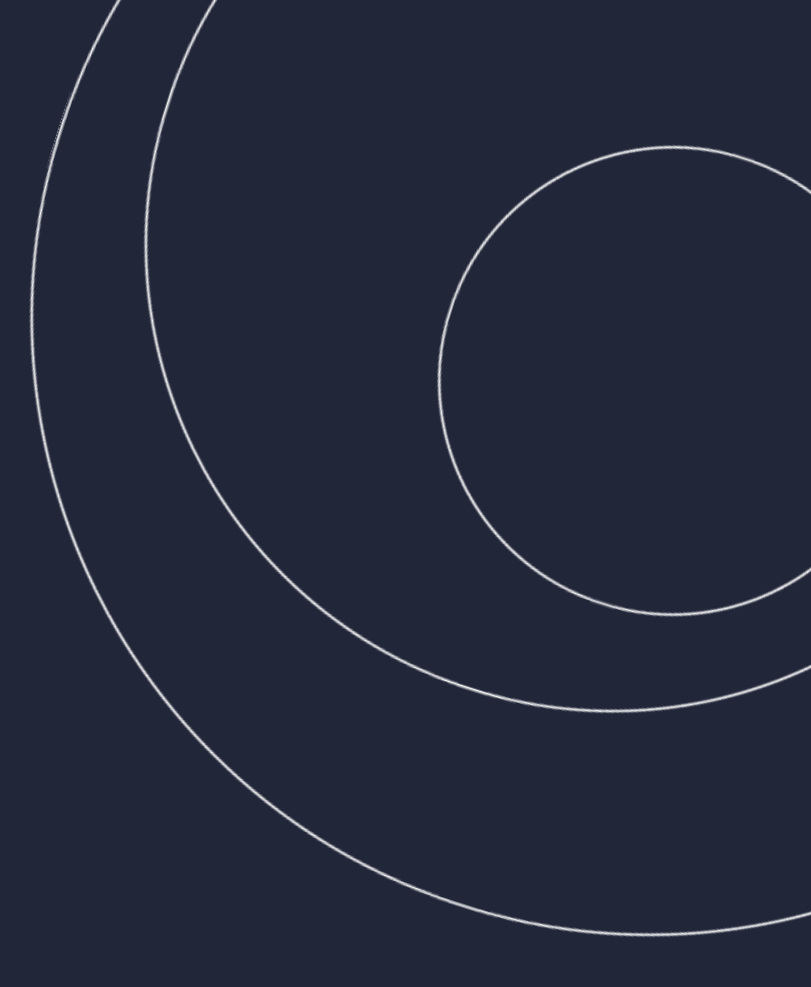

# Vejledning til producenter: indberetning af engangsplast

Dansk Producentansvar, april 2025

Trin-for-trin-vejledning til kvartalsvis indberetning for engangsplast foretaget af producenter. Alle data i denne vejledning er fiktive.

DPA er en forkortelse for Dansk Producentansvar. DPA varetager de administrative opgaver, som er forbundet med miljølovgivningens regler om producentansvar for produkter omfattet af producentansvar og udbetaling af skrotningsgodtgørelse for biler.

Producentansvaret har hjemmel i den danske Miljøbeskyttelseslov. Denne udmøntes i tre bekendtgørelser for de forskellige produkttyper, nemlig hhv. Elektronikaffaldsbekendtgørelsen, Batteribekendtgørelsen, Bilskrotbekendtgørelsen, Bekendgørelsen om udvidet producentansvar for embalage og Bekendtgørelsen om engangsplast. De til enhver tid gældende lovtekster findes samlet på <u>www.producentansvar.dk</u>.

De danske bekendtgørelser tager udgangspunkt i EU-direktiver for samme produktområder, nemlig det såkaldte (W)EEE-direktiv, Batteridirektiv samt ELV-direktiv, Emballagedirektivet og Engangsplastdirektivet. Også disse direktiver findes på <u>www.producentansvar.dk.</u>

Producentansvaret er baseret på princippet om, at den enkelte producent eller importør tager et livcyklusbaseret ansvar for sine produkter -fra design til produkterne er udtjente og skal miljøbehandles. Formålet er fremme af den cirkulære økonomi, hvor både produktion og miljøbehandling skal ske med størst muligt hensyn til og udnyttelse af de miljøfarlige, men også værdifulde ressourcer, der findes i denne type produkter.

Producent og importør bliver i det følgende benævnt *producent* under ét, da reglerne for de to grupper er ens.

Der kan anvendes følgende forkortelser: WEEE (Waste Electrical and Electronic Equipment) for elektronikskrot, BAT for batterier og akkumulatorer, ELV (End of Life Vehicles) for udtjente biler og FTT for Filtre til tobaksvarer.

# Indhold

| Indberetning                  |                                   |
|-------------------------------|-----------------------------------|
| Sådan starter du              | 3                                 |
| Login                         | 3                                 |
| Indberet markedsførte mængder | Fejl! Bogmærke er ikke defineret. |
| Opsummering                   | Fejl! Bogmærke er ikke defineret. |
| Download Kvittering           | Fejl! Bogmærke er ikke defineret. |

# Indberetning

I perioderne 1. januar til 10. januar, 1. april til 10 april, 1. juli til 10. juli og 1. oktober til 10. oktober åbnes producentansvarsregistret for at modtage de data, som danner grundlag for den nationale producentansvarslovgivning. I denne periode skal producenter indberette de mængder af engangsplast, som er markedsført i Danmark i det foregående kvartal.

## Sådan starter du

## Login

Log ind på registret via Log ind på producentansvar.dk eller direkte via virk.dk.

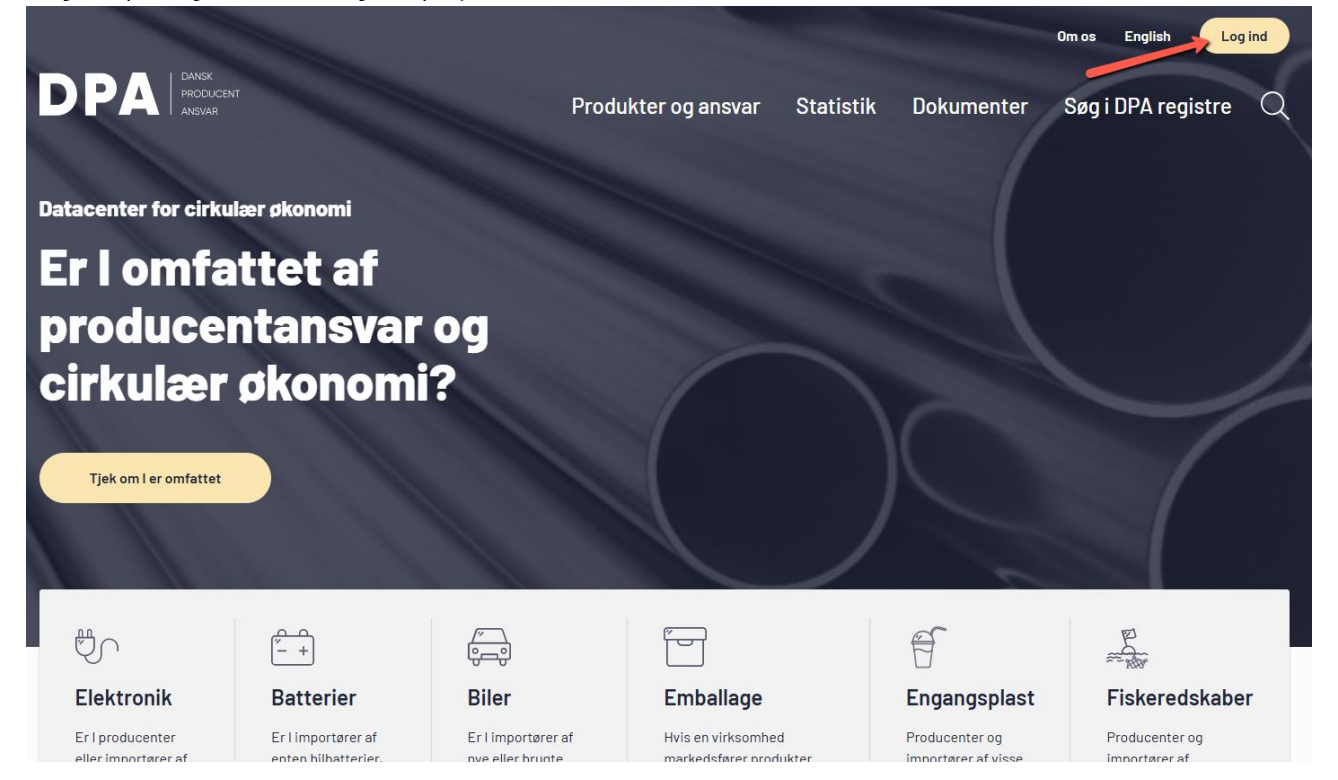

### Klik på Engangsplast

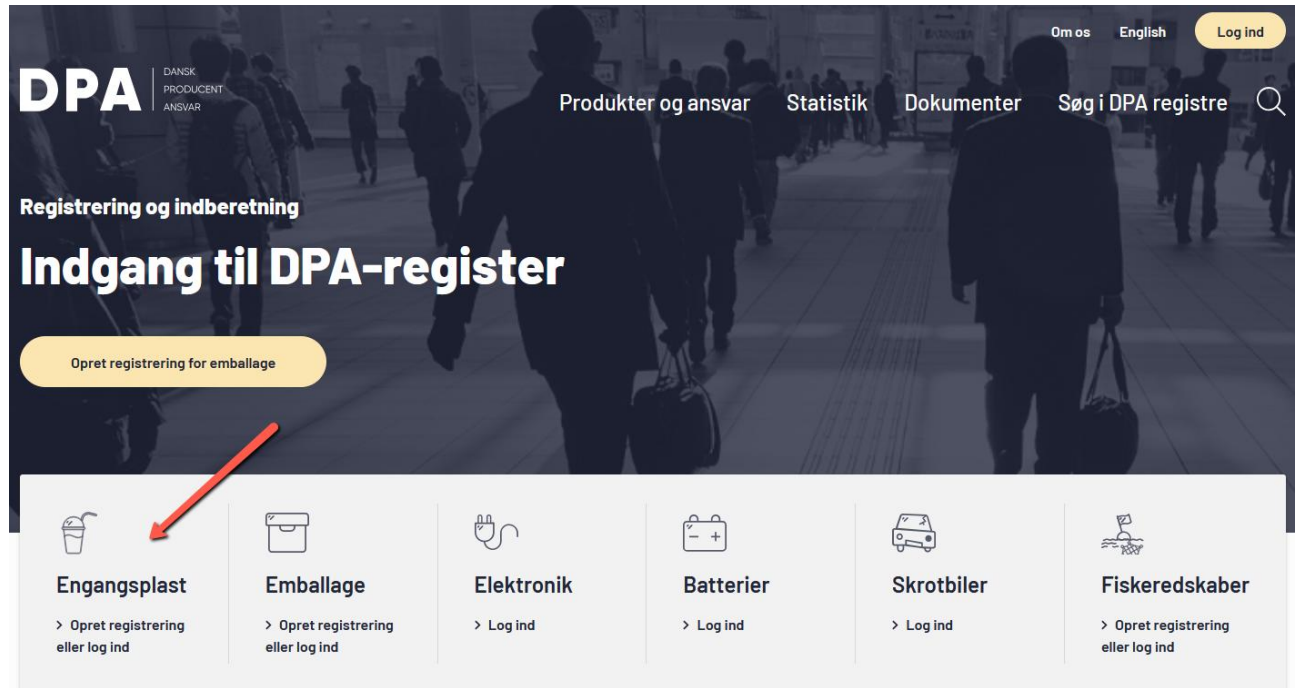

## Klik på "Log på register" knappen og login med MitID Erhverv

| Forside      Envirer     Statistik     Mije     Producentansvarsnigistret                                                                                                    | Dansk Producentansvar<br>Kontakt |  |
|----------------------------------------------------------------------------------------------------|----------------------------------|--|
| Introduktion                                                                                                    |                                  |  |
| Hvis din virksomhed markedsfører produkter i Danmark, som er<br>underlagt producentansvar, skal I være registreret i<br>producentansvarsregistert- Producentansvarets formål er at mindske<br>ressourceforbrug og forbedre miljøet.                                                        | Log på register 🗝                |  |
| Dette skal du bruge:                                                                                                    |                                  |  |
| <ul> <li>MiLD medarbeijdensignatur (kun danske virksomhoder) eller brugernavn og password (udenlandske<br/>virksomheder). Hvis der benyttes MiLD Erhverv, skal virksomheders MiLD-administrator sørge for<br/>at tilknytte rettigheden Producennavaser. Virksomhed til dit MiLD</li> </ul> |                                  |  |
| Virksomhedens kontaktperson for producentansvar                                                                                                    |                                  |  |
| Data om jeres produktmængder                                                                                                    |                                  |  |
| <ul> <li>Virksomheder omfattet af producentanivar skal have gennemfart registrering (inkl. betaling af<br/>registreringsgebyr) senest 14 dage før, de begynder at tilgængeliggere produkter omfattet af<br/>producentanivar i Dammak.</li> </ul>                                           |                                  |  |
| FOR NON-DANISH COMPANIES, click here,                                                                                                    |                                  |  |
|                                                                                                    |                                  |  |

🖨 Log på 🔍 🚍

Digital Post

Mit Virk

vïrk

#### Producentansvarsregistret

Log ud

Dansk Producentansvar Support: +45 39 15 51 61 · 🗹 Kontakt

## Velkommen til producentansvarsregistret

Alle virksomheder, der markedsfører produkter omfattet af producentansvar i Danmark, skal registrere sig i producentansvarsregistret. Hvis I ikke gør det, overholder I ikke lovgivningen, når I sælger jeres varer i Danmark. Du kan læse mere om producentansvaret på <u>https://producentansvar.dk/</u>.

### For producenter

Hvis din virksomhed markedsfører produkter omfattet af producentansvar i Danmark, skal du oprette jeres virksomhed i producentansvarsregistret. Det er også her, at I efterfølgende skal indberette data om jeres produkter.

Før du starter registreringen, er det en god idé at have følgende oplysninger klar:

- Jeres virksomheds kontaktinformation, herunder kontaktperson

 Eventuelt et CVR-nummer på den danske virksomhed, som I ønsker skal være jeres bemyndigede repræsentant (OBS: gælder kun for producenter fra EU/EØS-lande udover Danmark).

Gå til overblik for producent

## Indberet engangsplast

Klik på menupunktet Indberetninger

 virk
 Log ud

 Producentansvarsregistret
 Dansk Producentansvar Support: +45 39 15 51 61 · [2] Kontakt

 Overblik
 Indberetninger

 Aktiviteter
 Aktiviteter

 Registreringsoplysninger
 Aftaler

 Aftaler
 Anmodninger

 Der er ingen anmodninger
 Der er ingen anmodninger

## Afventer virksomhed

| Aktivitet                               | Frist      | Status   | Se mere     |
|-----------------------------------------|------------|----------|-------------|
| Indberetning for Fiskeredskaber er åben | 10-04-2025 | INDBERET | <u>Åben</u> |
| Indberetning for Engangsplast er åben   | 10-04-2025 | INDBERET | <u>Åben</u> |

Viser 1-2 ud af 2 Afventende aktiviteter

Her finder I de produktområder, som det er muligt at indberette data i. Klik på indberet ud for produktområdet Engangsplast.

| irk                                                             | L                                                                                                    | og ud       |
|-----------------------------------------------------------------|----------------------------------------------------------------------------------------------------|-------------|
| Producentansvarsregistret Dansk Pro<br>Support: +45 39 15 51 61 |                                                                                                    |             |
| verblik Indberetninger                                          |                                                                                                    |             |
| Indberetning                                                    | Indberet                                                                                                    |             |
| Anmodninger om<br>reduktionsmængder                             | Her kan du indberette mængder for de produktområder og kategorier, som du har<br>registreret. Hvis du har et samarbeide med én eller flere kollektiver ordninger, sørger de |             |
| Reduktionsmængder                                               | for at indberette dine mængder.                                                                                                    |             |
| Tilret indberetning                                             | Du kan indberette mængder for Emballage i perioden 1. januar – 31. maj og for                                                                                               |             |
| Free-rider                                                      | Engangsplast hvert kvartal. Du får besked på mail, når de enkelte indberetningsperioder<br>åbner.                                                                           |             |
| Årsrapporter                                                    |                                                                                                    |             |
| Erklæringer om                                                  | Engangsplast                                                                                                    |             |
| reduktionsmængder                                               |                                                                                                    |             |
|                                                                 | Indberetning af Engangsplast Upload CSV-fil Indb                                                                                                    | <u>eret</u> |
|                                                                 | Fiskeredskaber                                                                                                    |             |
|                                                                 | INDBERET                                                                                                    |             |
|                                                                 | Indberetning af Fiskeredskaber Upload CSV-fil Indb                                                                                                    | eret        |

Sideidentifikator: PR16.5

I dette trin skal I udfylde markedsførte mængder for hver kategori engangsplast, I har registreret. Der skal indberettes for seneste kvartal.

Klik på hver kategori for at indtaste data.

Log ud

### Producentansvarsregistret

Overblik Indberetninger

vïrk

Dansk Producentansvar Support: +45 39 15 51 61 · 🗹 <u>Kontakt</u>

| 1. Indberettede mængder | Indberettede mængder                                                                                                    | X Luk indberetning |
|-------------------------|----------------------------------------------------------------------------------------------------|--------------------|
| 2. Opsummering          | Producent: RAMBØLL DANMARK A/S                                                                                                    |                    |
|                         | Her skal du indberette de mængder engangsplast, som din virksomhed har markedsført<br>det seneste år. Du skal indberette for hver registreret kategori. |                    |
|                         | For days days land                                                                                                    |                    |

#### Engangsplast

| + | Balloner            |
|---|---------------------|
|   |                     |
| + | Drikkevarebeholdere |
|   |                     |
|   |                     |

Næste

Sideidentifikator: PR16.7

Indtast jeres markesførte mængder i hvert felt. Alle felter skal udfyldes, og hvis I for en kategori ikke har markedsført mængder i seneste kvartal, skal I taste 0. Læg mærke til, at visse kategorier angives i kg, andre i stk.

Klik på næste.

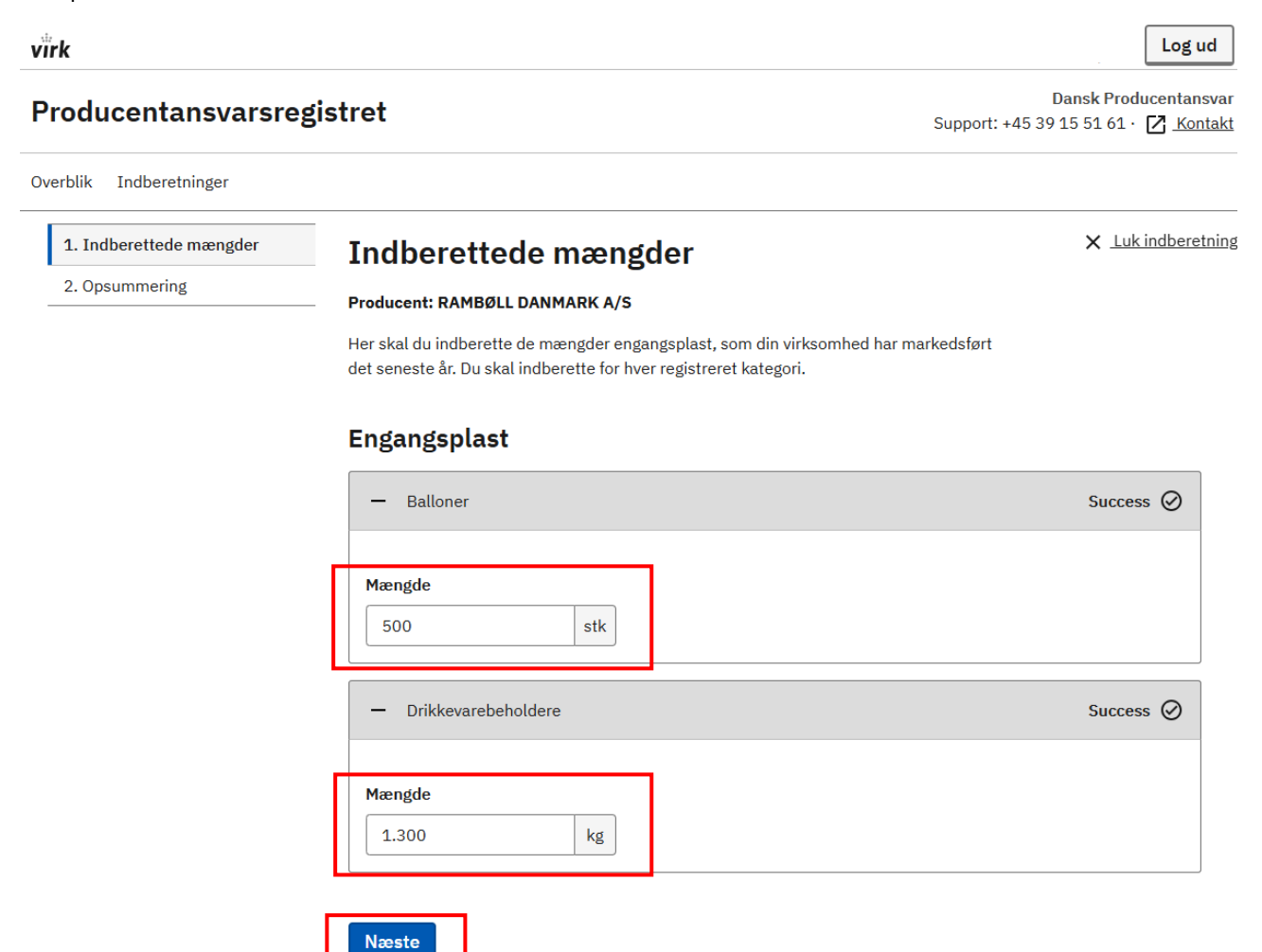

Sideidentifikator: PR16.7

Ved opsummeringen skal I bekræfte, at de indtastede oplysninger er korrekte. Sæt flueben i firkanten og klik på Indsend indberetning.

| virk                                                                |                                                                                                    | Log ud                                                               |
|---------------------------------------------------------------------|----------------------------------------------------------------------------------------------------|----------------------------------------------------------------------|
| Producentansvarsregistret                                           |                                                                                                    | Dansk Producentansvar<br>Support: +45 39 15 51 61 · 🔀 <u>Kontakt</u> |
| Overblik Indberetninger                                             |                                                                                                    |                                                                      |
| <ol> <li>1. Indberettede mængder</li> <li>2. Opsummering</li> </ol> | ✓ Forrige                                                                                           | X Luk indberetning                                                   |
|                                                                     | Opsummering                                                                                         |                                                                      |
|                                                                     | Producent:                                                                                          |                                                                      |
|                                                                     | Indberetning                                                                                        | Redigér                                                              |
|                                                                     |                                                                                                    | Samlet mængde                                                        |
|                                                                     | Balloner                                                                                            | 500 stk                                                              |
|                                                                     | Drikkevarebeholdere                                                                                 | 1300 kg                                                              |
|                                                                     | Bekræftelse af oplysninger Jeg bekræfter, at ovenstående oplysninger er korrel Indsend indberetning | kte.                                                                 |

Sideidentifikator: PR16.7

Indberetningen er modtaget, og I kan downloade jeres kvittering.

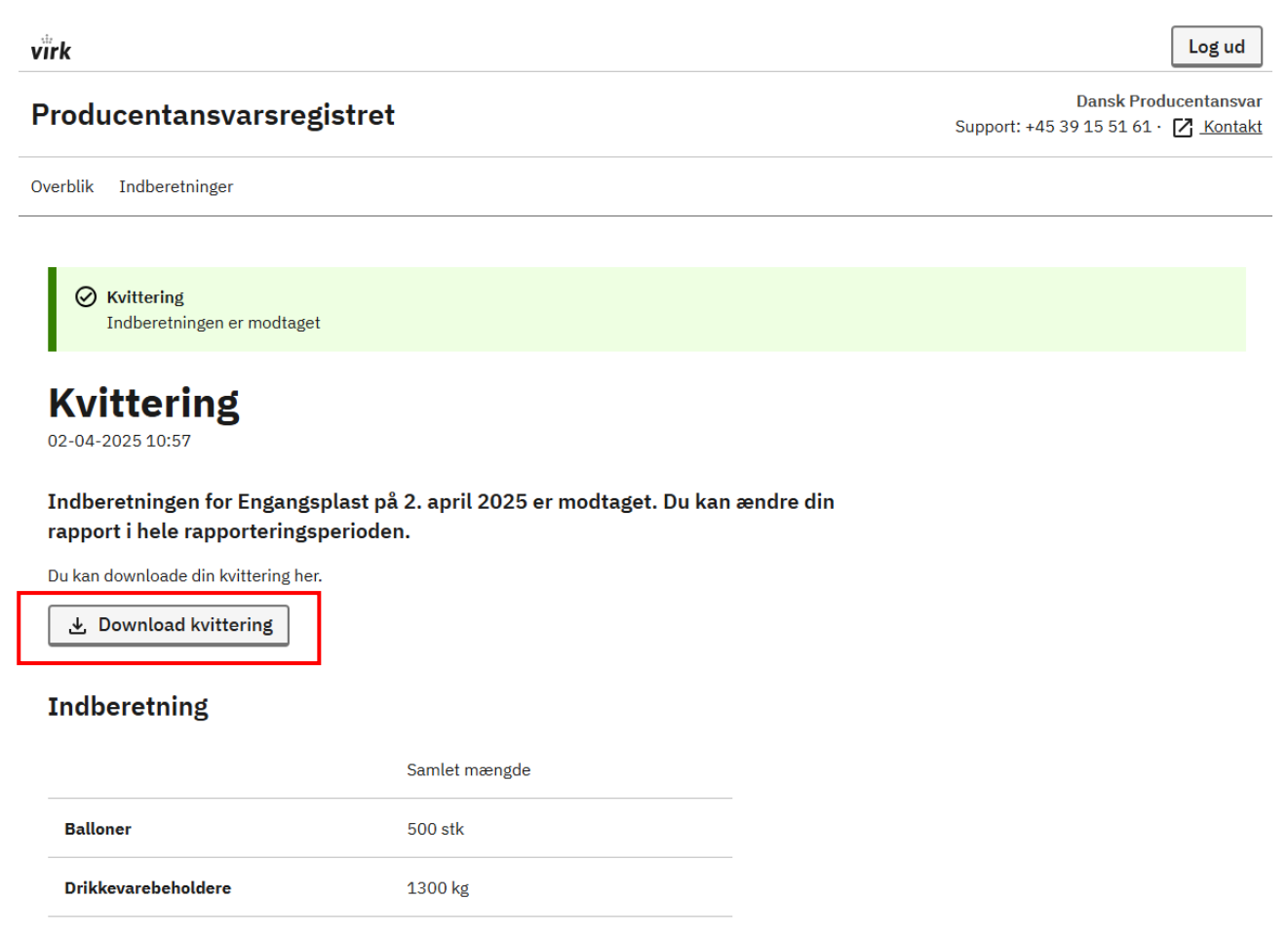

#### Ved spørgsmål eller supplerende oplysninger

Kontakt os på info@producentansvar.dk eller telefon +45 39 15 51 61.

Gå til overblikssiden

Sideidentifikator: PR2.5